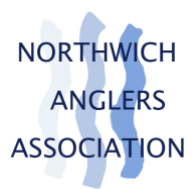

# Northwich Anglers Association – online member process

Both new and existing members will need to create an account the first time they purchase a membership.

They will then be able to use this account to maintain their personal details, renew memberships, make bookings and purchases.

### Step one

To begin, visit the club website <u>www.northwichanglers.co.uk</u>

Then go to the Memberships page and click on the 'Buy a Membership' button.

#### Step two

You will now be directed to create your online member account.

Please add your first name, last name, email address & phone number and agree to the clubs T&C's plus privacy policy.

| Join Northwich Anglers Association             |                                                                                                    |                                                                                                    |  |  |  |
|------------------------------------------------|----------------------------------------------------------------------------------------------------|----------------------------------------------------------------------------------------------------|--|--|--|
|                                                | Already got                                                                                                    | t an account?                                                                                                    |  |  |  |
| Firs                                           | t Name                                                                                                    | Last Name                                                                                                    |  |  |  |
| Em                                             | ail address                                                                                                    |                                                                                                    |  |  |  |
|                                                |                                                                                                    |                                                                                                    |  |  |  |
| Pho                                            | one number                                                                                                    |                                                                                                    |  |  |  |
| Pho<br>Terr                                    | ne number                                                                                                    |                                                                                                    |  |  |  |
| Pho<br>Teri<br>We we                           | one number                                                                                                    | vice works and why we need your details,<br>ed to these terms before you confinue,                                                                        |  |  |  |
| Pho<br>Terr<br>We we                           | one number<br>ns & conditions<br>ant you to know exactly how our serve<br>state that you have read and agree<br>I have read and agree to the term                                                                        | vice works and why we need your details,<br>ed to these terms before you continue,<br>ns & conditions                                                     |  |  |  |
|                                                | one number                                                                                                    | vice works and why we need your details,<br>ed to these terms before you continue,<br>ns & conditions<br>ata                                              |  |  |  |
| Pho<br>Terr<br>We we<br>Please<br>How<br>We wi | one number<br>ms & conditions<br>ant you to know exactly how our server<br>state that you have read and agree<br>I have read and agree to the terr<br>v we will use your do<br>use your data to send you details o<br>s. | vice works and why we need your details,<br>ed to these terms before you continue,<br>ns & conditions<br>ata<br>if your membership, bookings and purchase |  |  |  |

Step three

| มอะกัดสื่อห<br>เหตุรัฐสิง<br>มระอัตรัฐอห |     |                                                                                               | Viewing a               | s Test Member < Ba | ick / Home About Nort | hwich Anglers Associ | ation Sign out     |  |
|------------------------------------------|-----|-----------------------------------------------------------------------------------------------|-------------------------|--------------------|-----------------------|----------------------|--------------------|--|
|                                          | Co  | ontact Pre                                                                                    | ferences                |                    |                       |                      |                    |  |
|                                          |     | Club Newsletter                                                                               |                         |                    |                       |                      |                    |  |
|                                          | 0   | Work Parties I'd like to help out with Work Parties, please keep me informed on when they are |                         |                    |                       |                      |                    |  |
|                                          | 0   | Matches<br>I'm interested in                                                                  | participating in club r | natches            |                       |                      |                    |  |
|                                          | Whe | re did you<br>rabout us?                                                                      | Select one              |                    | \$                    |                      |                    |  |
|                                          |     |                                                                                               | Save & O                | Continue           |                       |                      |                    |  |
|                                          |     |                                                                                               | Change Club             | Change Password    | Marketing Preferences | Privacy Policy       | Terms & Conditions |  |

Provide any relevant consent for the club newsletter, please tick the relevant consent box.

## Step four

To purchase a membership, click on 'Start a new membership'

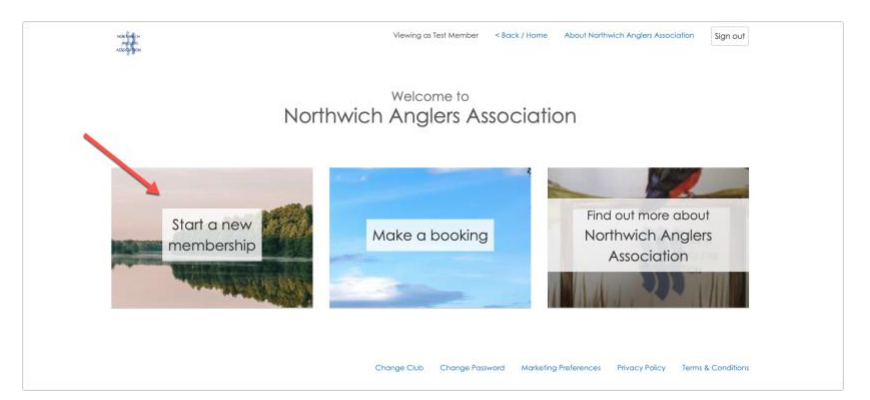

## Step five

Select the membership plan you wish to purchase by clicking on the relevant tab.

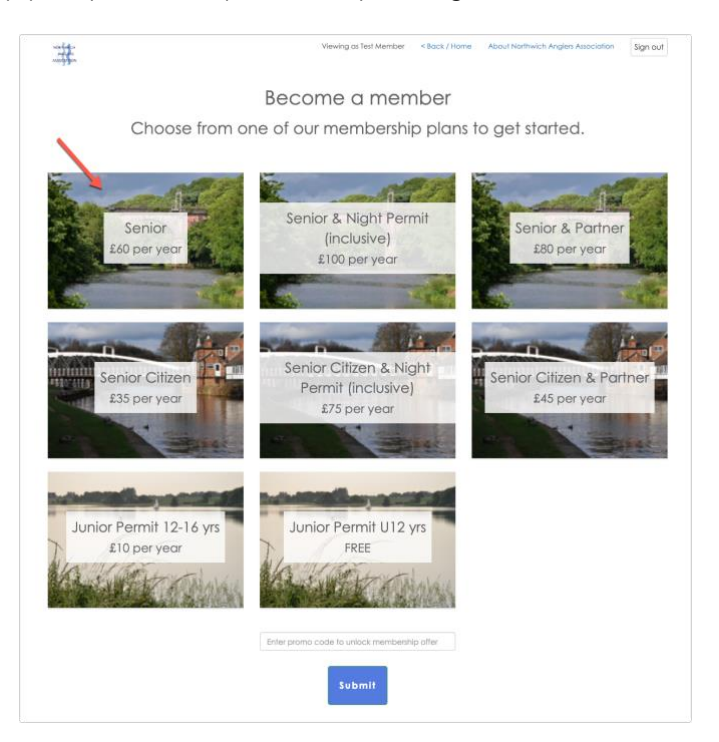

After selecting the tab, a pop up will display more information about that specific membership plan. Please read carefully and then click 'Select Membership' to proceed.

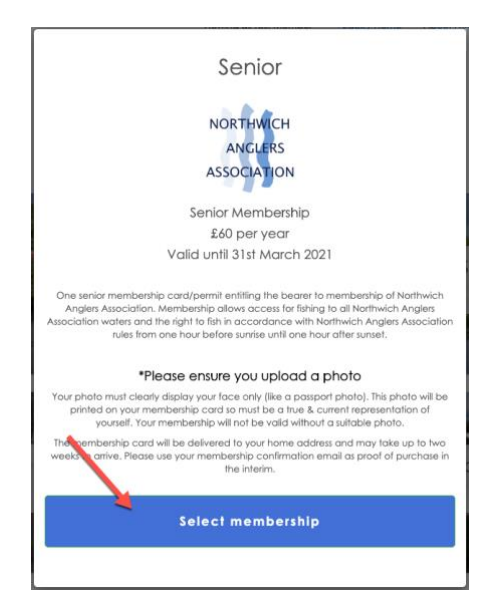

## Step seven

Please update your personal details and **make sure you add a profile photo** before clicking **Save &** Continue.

\*if you click Save & Continue and it doesn't move on to the next page then double check that <u>all</u> fields have been completed.

|                 | -             |                      |
|-----------------|---------------|----------------------|
|                 | Title         |                      |
|                 | Name          | Test Member          |
|                 | Email         | test@northwichaa.naa |
|                 | Gender        | Male \$              |
|                 | Date of birth | 1 ¢ April ¢ 1951 ¢   |
|                 | Address 1     | 62 Station Road      |
|                 | Address 2     |                      |
|                 | Town          | Northwich            |
|                 | County        | Cheshire             |
|                 | Postcode      | CW9 5RB              |
|                 | Mobile Phone  | 07771112233          |
|                 | Home Phone    |                      |
| Click to upload | Photo         |                      |
| your profile    |               |                      |
| photo           |               |                      |
|                 |               | profile picture      |
|                 |               |                      |

## Add your card details and then click Pay by card

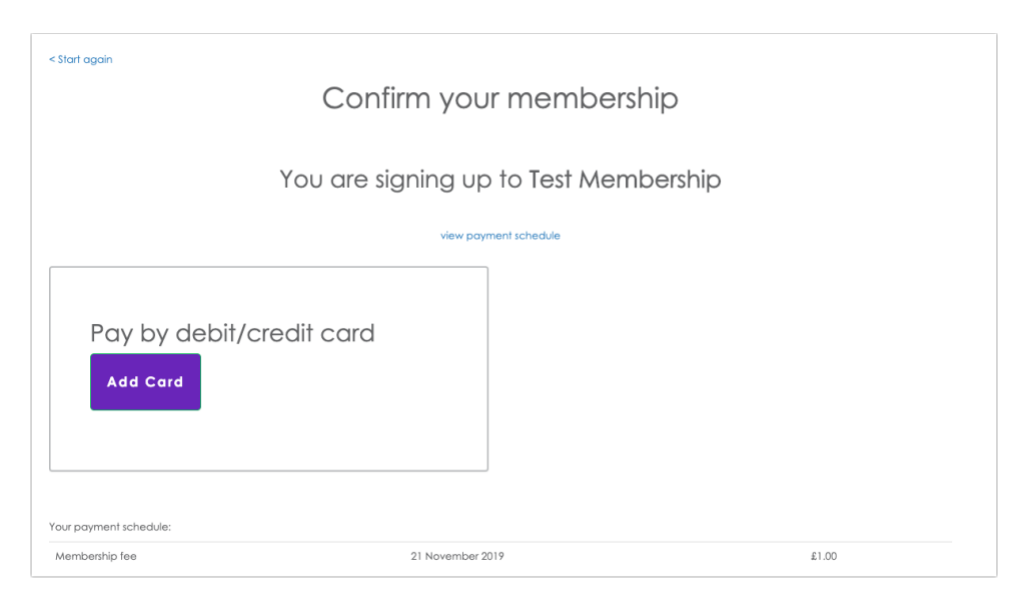

#### Done!

You can now sign out. You will receive an email confirming your membership and a photo ID card will be delivered to your home address within 1-2 weeks

# \*Adding a membership on behalf of someone else

If you want to purchase a membership on behalf of your child, partner or another member, click on 'Add another member/child' and follow the prompts to add their details.

This will enable you to create a member profile and purchase a membership in their name.

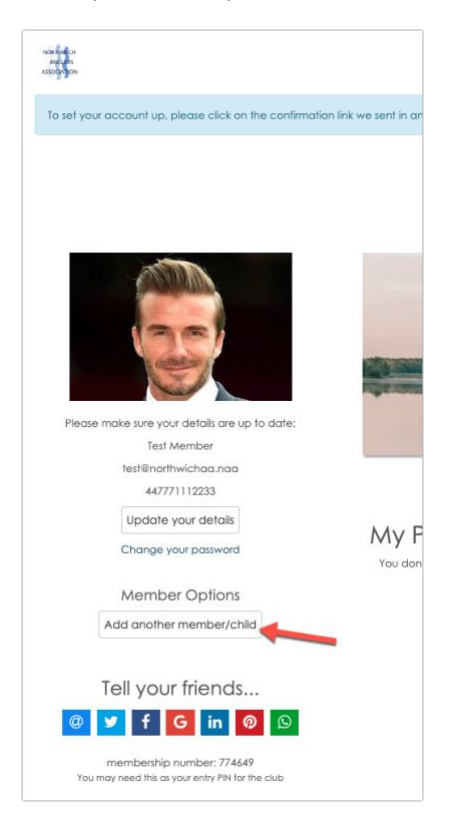